## **ZOOM Instructions**

## **<u>To Join a Scheduled Meeting</u>** (through zoom email invitation)

- Open the email invitation for the zoom meeting (*example below*)
- Click on the link under "Join Zoom Meeting"

If the meeting doesn't automatically connect, you may need to enter the 10-digit Meeting ID (do not use spaces or dashes)

|   | Reply Reply All G Forward<br>Fri 3/13/2020 10:37 AM<br>Rafter, Joseph<br>Training zoom             |
|---|----------------------------------------------------------------------------------------------------|
| Т | o Peluso, Renee                                                                                    |
|   | Join Zoom Meeting<br>https://iu17.zoom.us/j/308903970                                              |
|   | Meeting ID: 308 903 970                                                                            |
|   | One tap mobile<br>+16468769923,,308903970# US (New York)<br>+16699006833,,308903970# US (San Jose) |
|   | Dial by your location<br>+1 646 876 9923 US (New York)<br>+1 669 900 6833 US (San Jose)            |
|   | Meeting ID: 308 903 970<br>Find your local number: <u>https://iu17.zoom.us/u/acuk0dMh9B</u>        |
|   |                                                                                                    |

• Select Join with Computer Audio or Join Audio

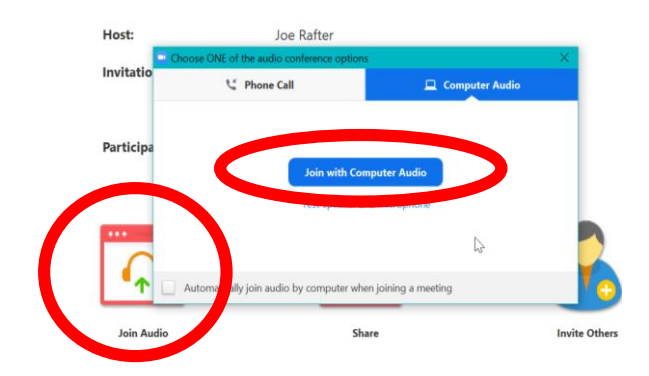

# During the Zoom Meeting

On the bottom row (left to right) you have the following options:

- To Mute yourself
- To Start (or Stop) Video
- To **Share** screen
- To Leave (or end) Meeting  $\square$

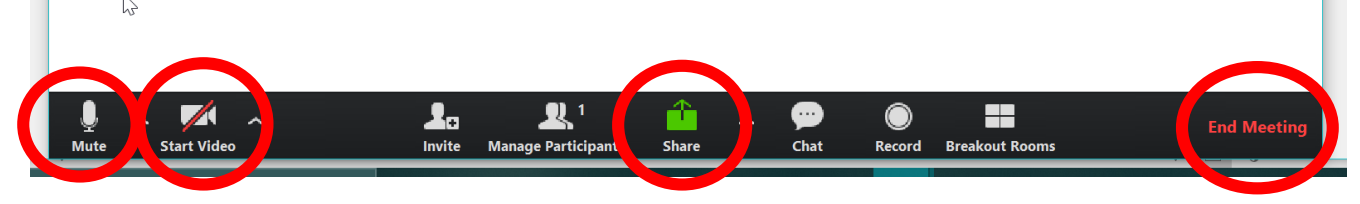

#### To Join a Meeting (without an email zoom invite)

• Options - by internet, by calling in, or using the Zoom App on your smartphone.

#### To access online-

- Go to the website: join.zoom.us
- Enter the 10-digit Meeting ID, no spaces or dashes
- Click Join

| 🗽 PTS Dashboard 🛛 🗙 groups - Microsoft Exchange              | × 🖸 Join a Meeting - Zoom × +                                                   | - 0 ×                    |  |  |
|--------------------------------------------------------------|---------------------------------------------------------------------------------|--------------------------|--|--|
| ← → C 🌲 zoom.us/join                                         |                                                                                 | 🖈 💹 🔇 E                  |  |  |
| 👖 Apps 🛛 G Google 🛛 Basecamp Log In 🛛 📗 - BLaST IU 17 - In t | 🗽 Home Page - BLaST 🍖 IU-PTS : Login 🦹 DaRTS: Login 📑 mailboxes - Micros 🔮 PSER | IS 🚱 Member Home   Hi »  |  |  |
|                                                              | REQUEST A DEMO 1.888.799.                                                       | 9666 RESOURCES - SUPPORT |  |  |
| ZOOM SOLUTIONS - PLANS & PRICING                             | CONTACT SALES JOIN A MEETING HOST A MEETING + SIGN                              | IN SIGN UP, IT'S FREE    |  |  |
|                                                              |                                                                                 |                          |  |  |
| Join a Meeting                                               |                                                                                 |                          |  |  |
|                                                              | Meeting ID or Personal Link Name                                                |                          |  |  |
| Join                                                         |                                                                                 |                          |  |  |
|                                                              |                                                                                 |                          |  |  |

#### For those calling in-

- Dial: 1-646-876-9923 (This phone number never changes)
- Enter the 10-digit Meeting ID

**\*\***A reminder to mute yourself when not speaking during the meeting. The microphone will pick up all background noise from your computer and telephone.

### Zoom App on Smartphone/iPad-

Zoom can also be accessed on your smartphone/iPad by downloading the free Zoom app.

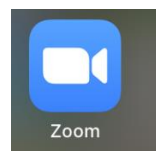

- After clicking on the app, the following screen will appear. (#1 below)
- Select "Join a Meeting" and enter the Meeting ID on this next screen. (#2 below)
- Below the "Join" button, you have the option of muting yourself and/or turning your video off (#2)

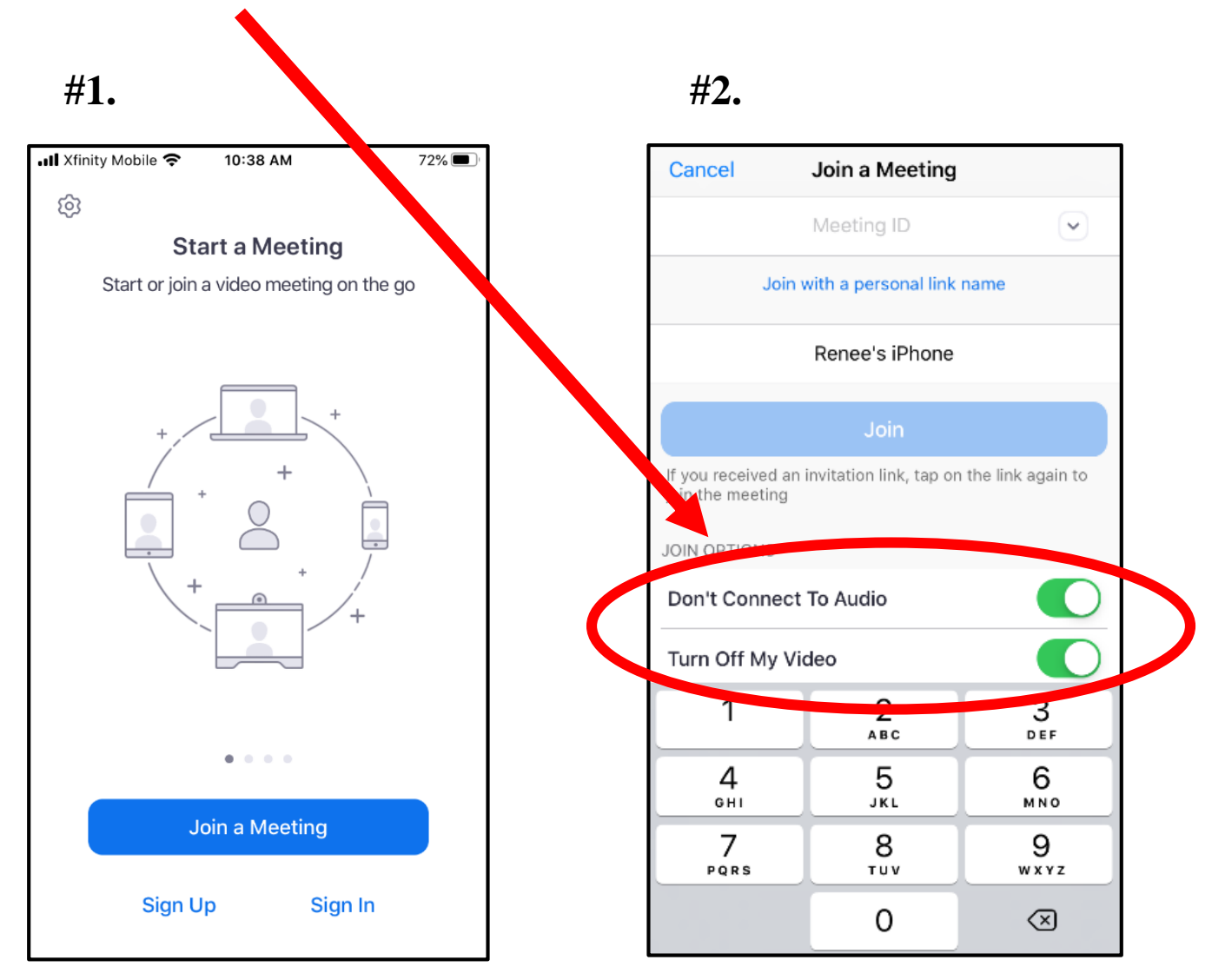

If you have any questions, please email <u>GROUPBLASTTECHNOLOGY@IU17.ORG</u> or contact the Technology Department (570) 323-8561 x6400. Thank you.